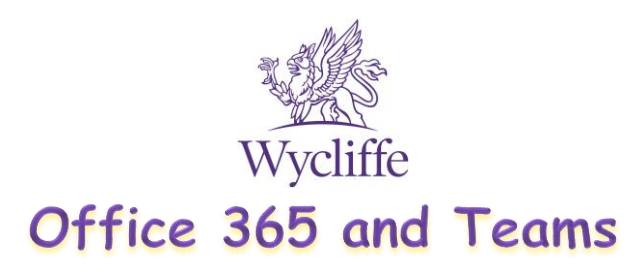

### Office 365

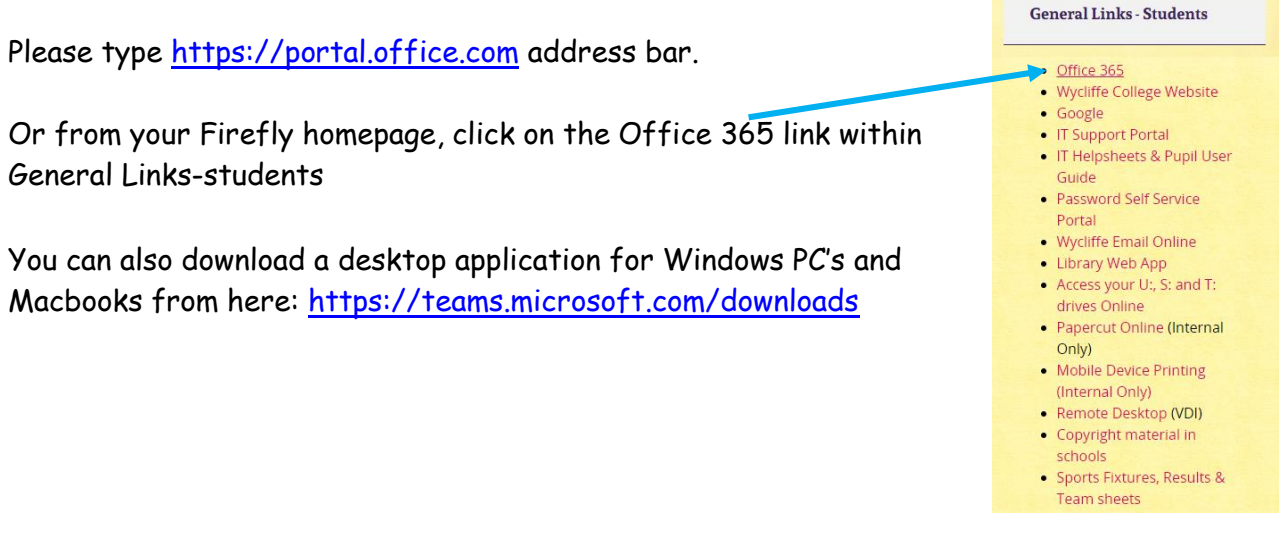

# Login

You will then see this appear. You need to enter your email address. This is whatever your usual username is @wycliffe.co.uk

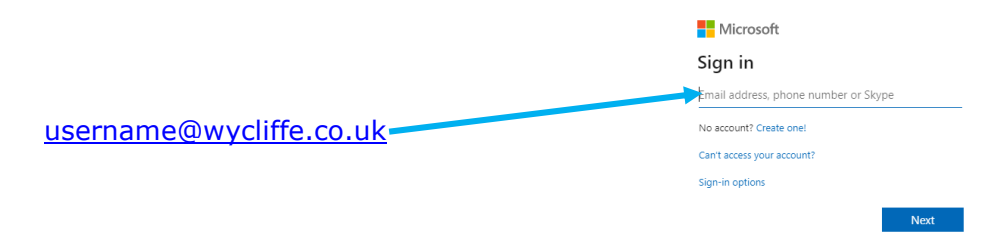

You will then need to enter the SAME password that you always login with.

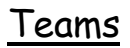

To open teams, click on the teams icon

Year 4 RW Maths

e.g.

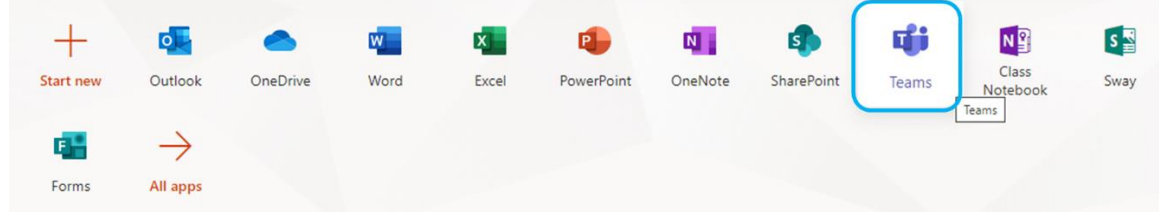

You can then see all of the teams/classes that you are a member of.

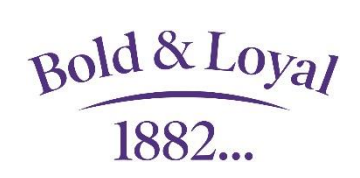

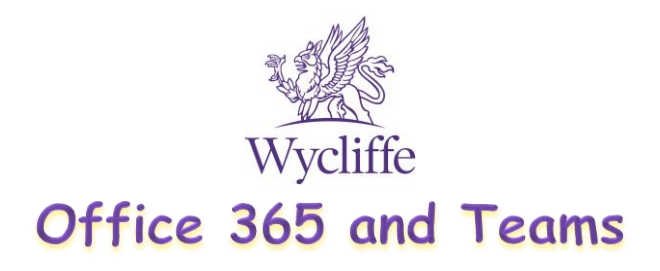

## Meeting

To join a scheduled meeting click on the calendar.

Click on a meeting on the date & time scheduled for you.

Click join.

### Microsoft Teams On the iPad/iPhone (iOS app)

- 1. Download the Microsoft Teams app from the app store.
- 2. Login using your full school email (<u>username@wycliffe.co.uk</u>) and school password.
- 3. To join a scheduled meeting, go to 'Calendar'. Click on a meeting on the date & time scheduled for you.
- 4. Click Join.

### Microsoft Teams On the Android tablets/phones

- 1. Download the Microsoft Teams app from Google Play store.
- 2. Login using your full school email (<u>username@wycliffe.co.uk</u>) and school password.
- 3. To join a scheduled meeting, go to 'Calendar'. Click on a meeting on the date & time scheduled for you.
- 4. Click Join.

If you email a teacher, please only use your school email account

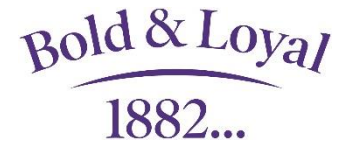